## MANUALE UTILIZZO CODICE SCONTO SU E-COMMERCE C-WAY

Per poter usufruire del codice sconto occorre visitare il sito <u>https://www.c-way.it/</u>, cliccando sull'indirizzo oppure inserendolo nel motore di ricerca, e accedere alla Home Page (vedi sotto):

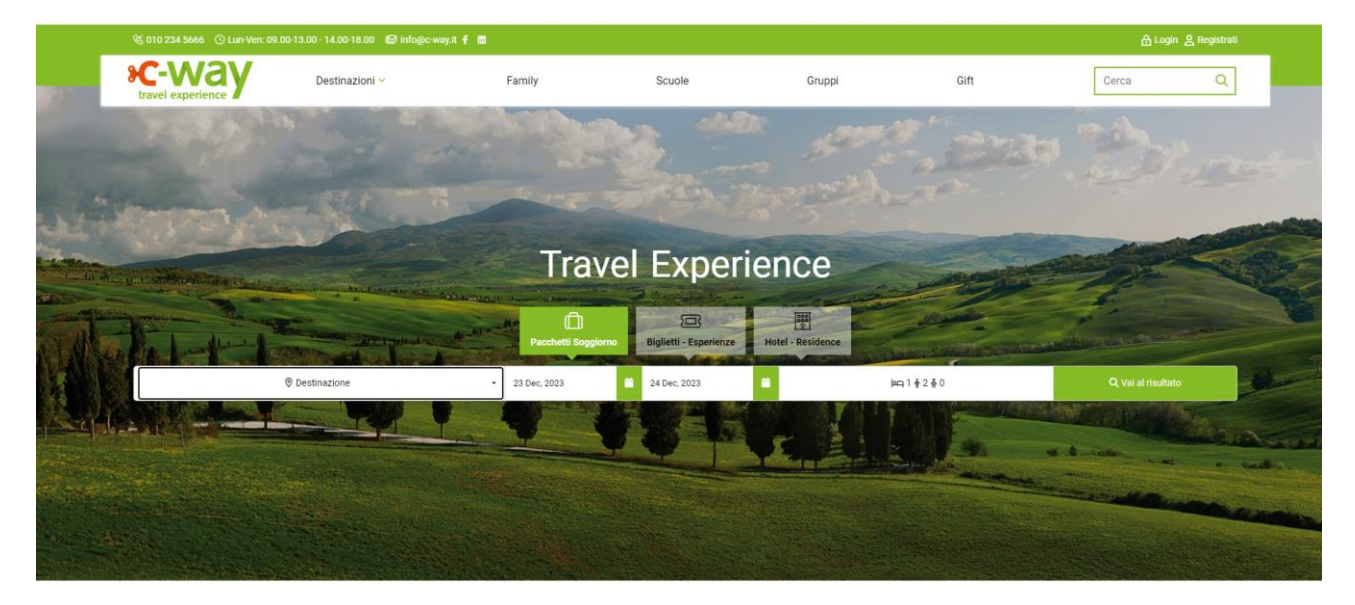

Sopra la barra di ricerca, nella quale andrete a inserire i dati per la prenotazione, si trovano 3 Categorie di prodotto: **Pacchetti con Soggiorno / Biglietti – Esperienze / Hotel – Residence**. In questo esempio vado a selezionare la categoria Biglietti – Esperienze, inserisco Genova come destinazione, la data in cui ho intenzione di effettuare la mia visita e il numero delle persone che voglio inserire in prenotazione.

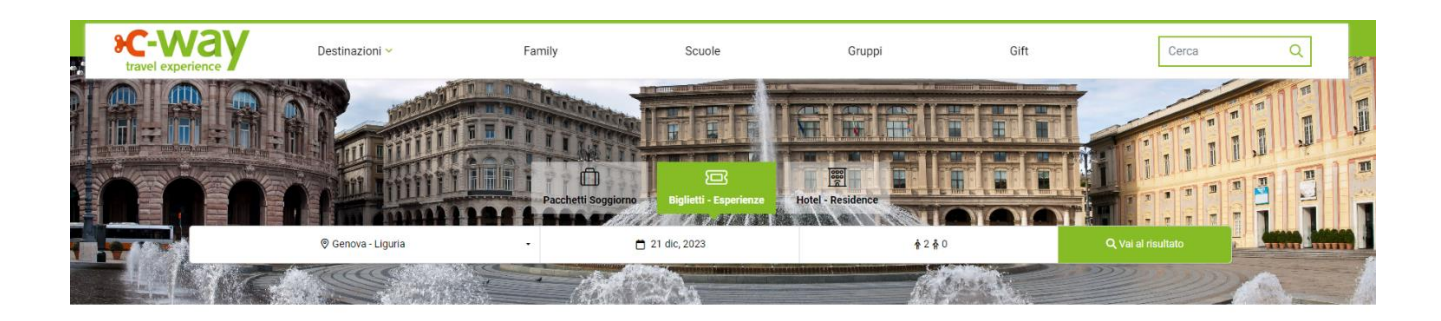

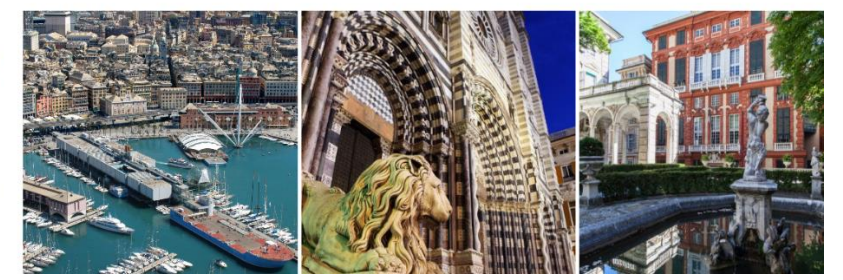

## Genova la Superba e, superba per uomini e per mura, il cui solo

Vector una to trait registe autocostará de comar a gresnic superior per una mercia per homa en como aspetro la indica signora del mare "queste sono le parole con cui il grande Poeta Francesco Petrarca descrive la citta di Genova "la Superba", una città monumentale dal passato ricco di gloria e allo stesso tempo una città dinamica portra da diffirei alvertimento el emozioni a tuti quelli che vogliono scoprirre i segreti del suo cuore. Lo spirito di Genova risiede proprio nel vicoli, un dedado di cauggi che si aprono inaspetratamente in piccole piazzette, rivelando palazzi e chiese che custodiscono i tesori delle antiche famiglie nobili della città, in naritoricare i impedibile i complesso dei Musel di Strada Vanvo e i mitto i Paazzi dei Rolli.

patrimonio UNESCO. Le emozioni a Genova non finiscono qui: presso gli antichi moli del **Porto Antico** sogei i centro truirsitco della città: ristoranti, cinema, arec per concerti e soprattutto il grande parco AcquarioVillage: l'insieme di attrazioni che comprende TAcquario di Genova, la Biosfera, il Bios la Città dei bambini e dei ragazzi. Cliccando poi "Vai al risultato" si aprirà una schermata di Caricamento come questa sotto:

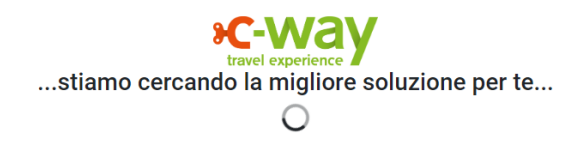

Appariranno dunque tutti i risultati generati dalla **ricerca effettuata**; per usufruire dello sconto sarà necessario selezionare uno dei prodotti nei quali il codice è applicabile.

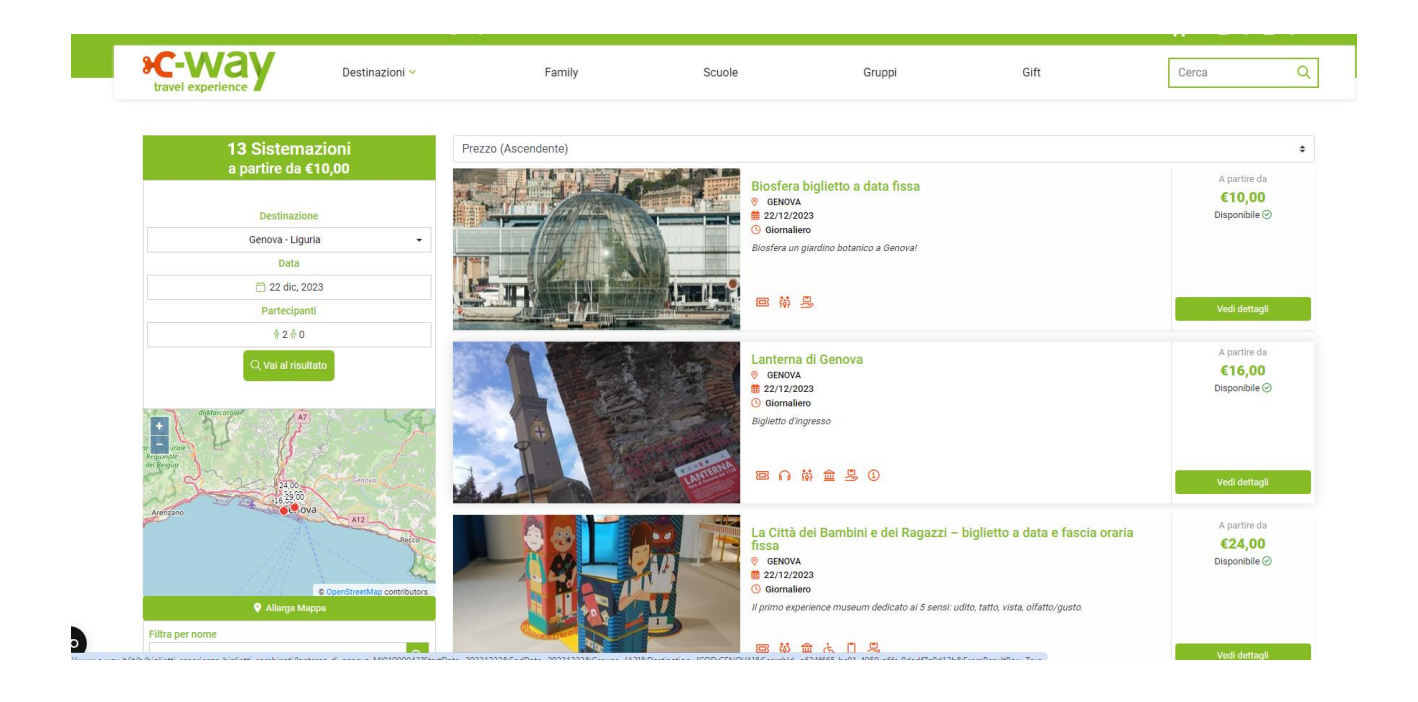

Scorrendo in basso e selezionando un prodotto ( in questo caso GalatAcquario ) si aprirà la relativa scheda con le informazioni riguardanti l'esperienza e un riepilogo della ricerca nel riquadro affiancato alle immagini.

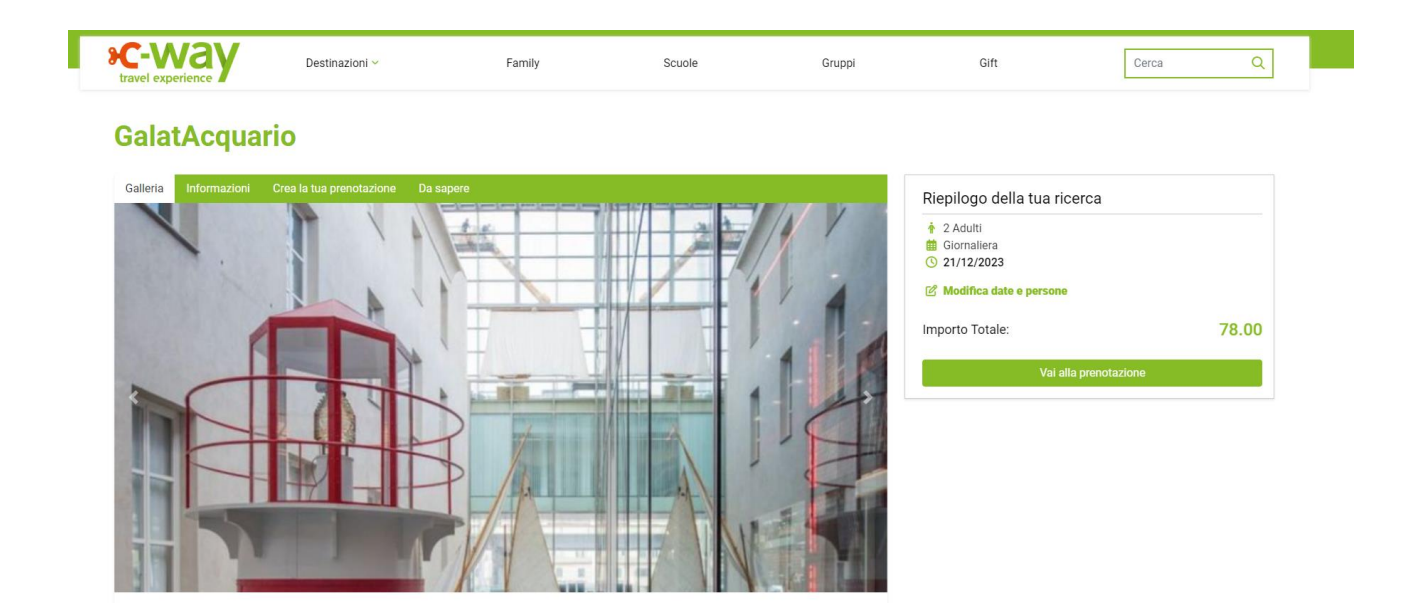

Per procedere con la prenotazione è necessario selezionare l'orario di ingresso, valido esclusivamente per l'Acquario di Genova, e i biglietti desiderati\*. Una volta effettuata questa operazione si andranno ad aggiungere al carrello i biglietti selezionati.

\*Non tutti i prodotti richiedono di impostare un orario di ingresso all'Acquario. Se la tendina "Scegli un orario di ingresso prima di proseguire" non dovesse essere presente, significa che il biglietto di ingresso è **Open** e sarete voi in un secondo momento a dover effettuare la prenotazione di data e fascia oraria di accesso all'Acquario di Genova. La struttura abbinata all'Acquario di Genova è da fruire nel giorno selezionato, durante gli orari di apertura.

| .ua ricerca           |
|-----------------------|
|                       |
| ersone                |
| €72,00                |
|                       |
| Vai alla prenotazione |
|                       |
|                       |
|                       |
|                       |

Se il prodotto viene aggiunto correttamente al Carrello, vi apparirà questo pop-up con la scelta di aggiungere altri prodotti oppure andare direttamente al pagamento.

| Prodotto aggiunto al carrello   ergibile Naza   Il prodotto selezionato è stato correttamente aggiunto al carrello!      Prodotto aggiunto al carrello       Prodotto aggiunto al carrello       Prodotto aggiunto al carrello       Prodotto aggiunto al carrello       Prodotto aggiunto al carrello       Prodotto aggiunto al carrello       Prodotto aggiunto al carrello       Prodotto aggiunto al carrello       Prodotto aggiunto al carrello       Prodotto aggiunto al carrello       Prodotto aggiunto al carrello | re            |                                                                     |
|----------------------------------------------------------------------------------------------------|---------------|---------------------------------------------------------------------|
| Il prodotto selezionato è stato correttamente aggiunto al carrello!                                                                                                    |               | 📜 Prodotto aggiunto al carrello                                     |
| (알 Continua a fare shopping 영 Vai al pagamento                                                                                                    | ergibile Naza | Il prodotto selezionato è stato correttamente aggiunto al carrello! |
|                                                                                                    |               | ) Continua a fare shopping @ Vai al pagamento                       |

Si aprirà la pagina di riepilogo del Carrello dove poter inserire il Codice sconto (**ESPCRL24** per i biglietti singoli, **PACCRL24** per i prodotti che comprendono pernottamento). Nella sezione "Codice Sconto da Applicare" sarà da inserire il codice corrispondente e cliccare "Applica Sconto"; in automatico verrà applicata la riduzione al totale del Carrello e sarà possibile procedere al pagamento e ricevere immediatamente i biglietti acquistati.

| In caso di cancellazioni non dovute<br>prenotazioni con penale inferiore a                                                | a morte o ricovero ospedaliero, l'assicurazione prevede uno scoperto di € 75 per<br>90% e di € 100 per prenotazioni con penale superiore al 90% | Data:<br>Passeggeri:                                                                     | 22 die 202<br>2 Adu |
|----------------------------------------------------------------------------------------------------|----------------------------------------------------------------------------------------------------|------------------------------------------------------------------------------------------|---------------------|
| 2 Buoni sconto                                                                                                    |                                                                                                    | ⊘ Disponibile<br>Included Services:<br>BIGLIETTO ACQUARIO DI GENOVA<br>Data:<br>Quantità | 22 dic 202          |
| Se sei in possesso di un codice sco<br>Se il codice è intestato a una perso<br>Clicca infine su <b>Applica Sconto</b> per | nto, inseriscilo nel campo di seguito.<br>1a inserisci anche nome e cognome.<br>ricaricare il carrello.                                         | ACQUARIO DI GENOVA-GENOVA (GE)<br>h 11.00 INGRESSO<br>Data                               | 22 dic 201          |
| Codice sconto da applicare                                                                                                | ESPCRL24                                                                                                    | Quantità                                                                                 |                     |
| Nome completo intestatario                                                                                                | Se il tuo codice sconto ha un intestatario inseriscilo qui                                                                                      | ADULTO - COMBINATO ACQUARIO+GALATA<br>Data:<br>Quantità                                  | 22 dic 20:          |
| S                                                                                                    | Applica sconto<br>conto applicato correttamente e aggiunto al carrello                                                                          | QUOTA<br>Prezzo:                                                                         | ¢                   |
| 3 Codice Promozionale                                                                                                    |                                                                                                    | Data:<br>Quantità                                                                        | 22 dic 20           |
| Se sei in possesso di un codice pro                                                                                       | mozionale inseriscilo qui                                                                                                    | SPECIALE COMBINATO ADL                                                                   |                     |
|                                                                                                    |                                                                                                    | Prezzo:<br>Data:<br>Quantită                                                             | €<br>22 dic 20      |
| 4 Intestatario della prenotazi                                                                                            | one                                                                                                    | × Sconto (ESPCRL24)                                                                      | € 7,8               |
| Sei già registrato?<br>Se bai già utilizzato il sito in passat                                                            | n e sei nià renistrato, nremi il hottone sottostante per effettuare l'accesso                                                                   | Totale                                                                                   | € 70,2              |
| so ha ga canzzato il olto ili puodat                                                                                      |                                                                                                    | Aggiungi altri prodotti a                                                                | Il carrello         |